# 東京都立産業技術高等専門学校 合否照会サイトマニュアル

令和7年1月

東京都立産業技術高等専門学校

「学生募集要項」もあわせてご確認の上、本マニュアルをご覧ください。

## **東京都立産業技術高等専門学校** 2025年度入学試験合格発表

アクセス時間:

### 合否照会サイトにアクセスすると、こちらの画面が表示されます。

発表期間中は、「発表時間までお待ちください」の部分に「結果を見る」というボタンが表 示されますので、クリックしてください。

時

時

分

推薦に基づく選抜

発表開始時間: 2025年01月31日(金)発表終了時間: 2025年02月03日(月)

#### 発表時間までお待ちください

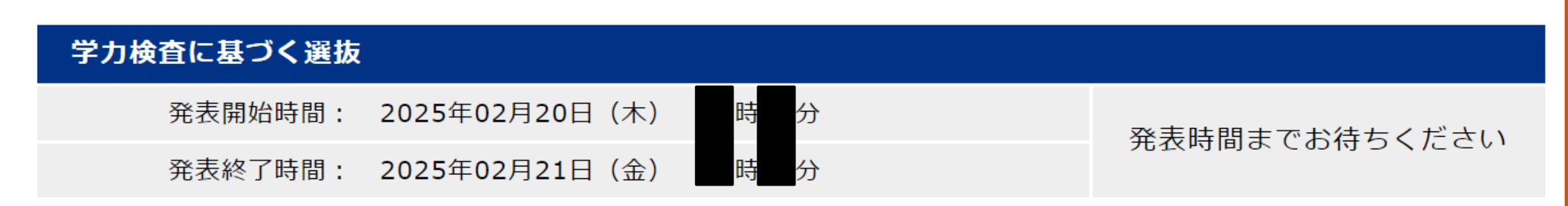

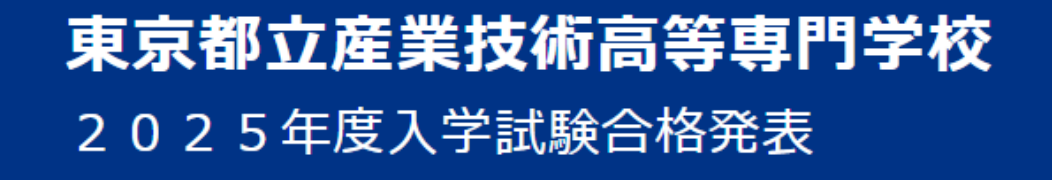

アクセス<mark>時間</mark>:

#### ログインIDとパスワードを入力してください。

こちらの画面でログインID 等を入力し、ログインし てください。

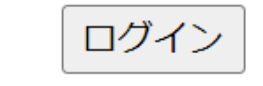

【ログインIDとパスワードについて】

ログインIDは「受検番号」

パスワードは出願時に入力した「合否・入学金・入学手続用パスワード」

■ログインID

■パスワード

※出願時に入力したパスワードは、出願サイトのマイページ「申込確認」の画面でご確認いただけます。

※電話ネの今本のお問今日には二切広じられません

## **東京都立産業技術高等専門学校** 2025年度入学試験合格発表

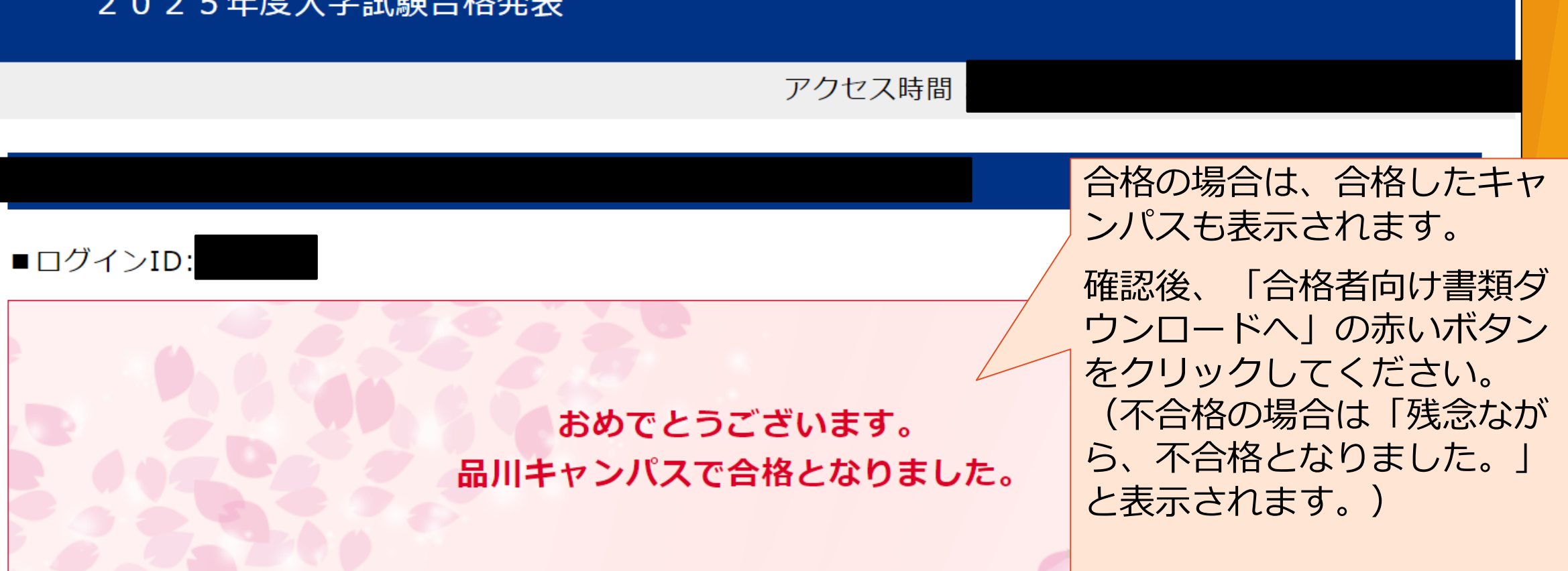

合格者向け書類ダウンロードサイトへ進み、必要書類をご確認ください。

合格者向け書類ダウンロードサイトへ

#### **東京都立産業技術高等専門学校** 【推薦】合格者向け書類ダウンロードサイト 表記が「学力」になります。

「入学確約書」はこちらからダウンロードできます。 入学料納入に係るご案内は、この「入学確約書」提出時に交付します。

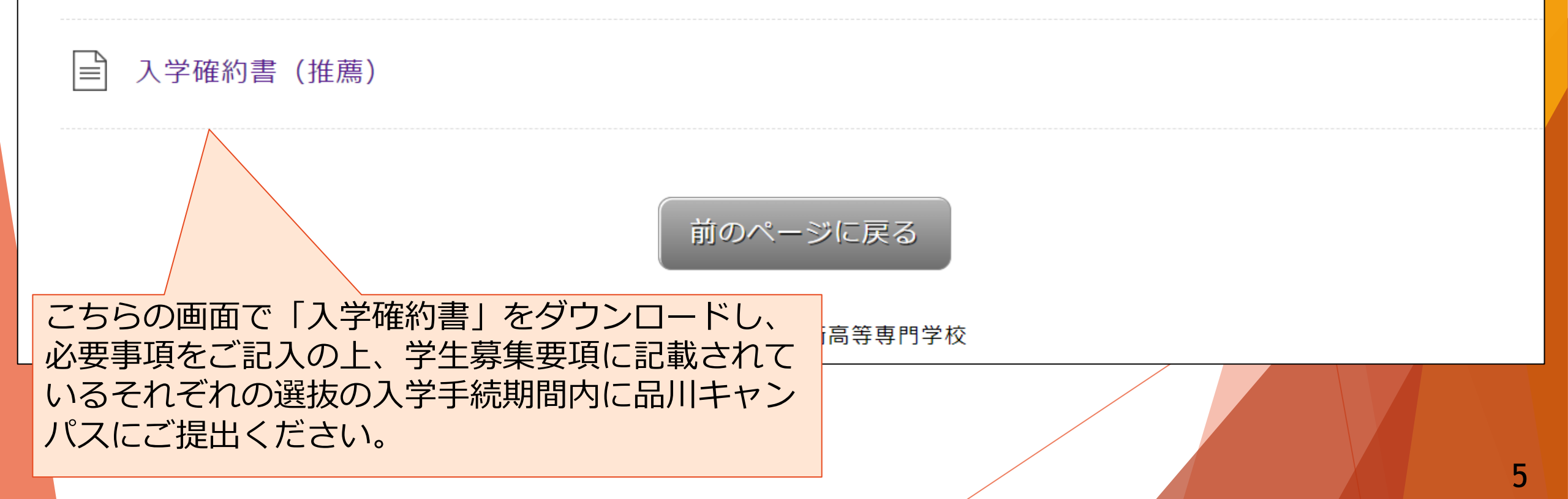